# 馬祖海氣象資料品管及 AIS 資料加值應用

林有騰<sup>1</sup> 林雅雯<sup>2</sup> 林騰威<sup>3</sup> 張永葵<sup>4</sup> 鄭采誼<sup>5</sup> 王廣亞<sup>6</sup> 郭庭彰<sup>7</sup>

<sup>1</sup>交通部運輸研究所港灣技術研究中心助理研究員 <sup>2</sup>交通部運輸研究所港灣技術研究中心科長 <sup>3</sup>數位地球科技有限公司總經理 <sup>4</sup>數位地球科技有限公司副總經理 <sup>5</sup>數位地球科技有限公司駐點工程師 <sup>6</sup>連江縣港務處處長

7連江縣港務處課長

## 摘要

馬祖四鄉五島間彼此聯繫的交通仰賴海上藍色公路,為使港務管理單位掌握船舶管理及海 氣象資訊,本研究「馬祖海情資訊系統」整合船舶自動識別系統(Automatic Identification System, AIS)、海氣象現場觀測即時資訊以及數值模式計算資訊,藉由資訊與通訊科技技術(Information and Communication Technology, ICT),將資訊彙整於地理資訊系統(Geographic Information System, GIS),提供港務管理人員透過視覺化的地圖介面,快速掌握船舶動態、海氣象資訊以及碼頭船 席與港外泊船區的即時水深時序變化,並且持續精進功能,藉由系統資訊輔助決策,提升海上 航行安全。

# 一、緒論

「馬祖海情資訊系統」應用交通部運輸研究所港灣技術研究中心(以下簡稱港研中心)及交通 部中央氣象局(以下簡稱中央氣象局)的海氣象觀測與模擬資訊,滿足連江縣政府及旅客資訊服 務之需求,達成提供海氣象資訊、防災應用、優化管理及航行安全之目標,系統畫面如圖1所 示。

蔡等人(2021)說明本系統針對馬祖各港區(南竿福澳碼頭、北竿白沙碼頭、西莒青帆碼頭、 東莒猛澳碼頭、東引中柱碼頭),整合即時海氣象觀測、海象模擬、船舶動態(AIS)、港區結構物 等基本資料以及船班/公車/(飛機)航班等資訊服務,建置一套馬祖海情資訊系統,將各項資訊根 據經緯度標註於 GIS 圖臺,並以地圖呈現所有資訊,做為港務管理人員的決策輔助工具,也提 供搭乘藍色公路的旅客瀏覽。

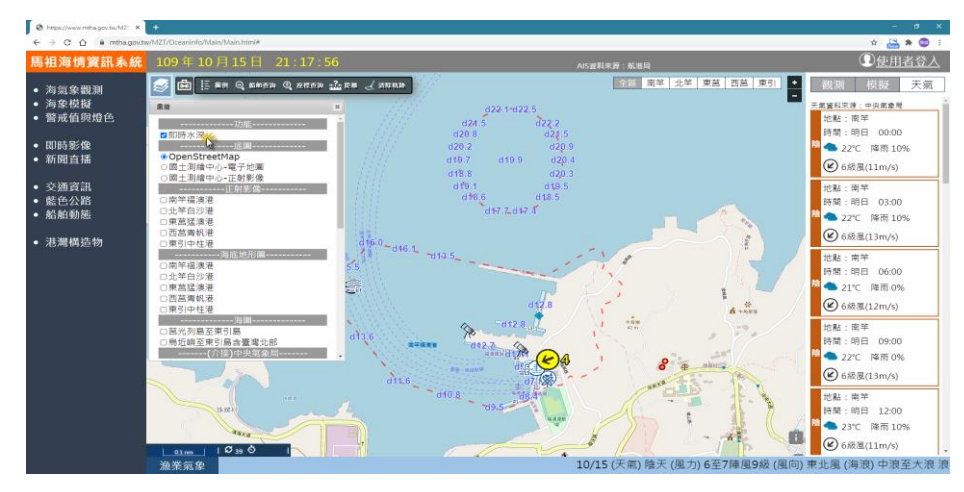

圖1 系統畫面

海氣象觀測資料係以港研中心代辦設置之測站為主,介接中央氣象局所設置之測站為輔, 應用資料如表1。海氣象資料經由4G行動通訊服務傳送至港研中心海氣象資料接收主機,再以 專線發送至本研究的系統資料庫。系統資料庫介接中央氣象局氣象開放資料平臺海氣象資訊, 定時擷取儲存於系統資料庫,並向交通部航港局申請AIS資料介接,由該局發送資料到系統資 料庫;雷達回波圖與衛星雲圖則介接中央氣象局資料;海氣象模擬成果圖則介接港研中心資料; 船班與航班等交通資訊,分別介接連江縣港務處「馬祖智慧港口服務系統」與交通部「公共運 輸整合資訊流通服務平台」服務;各項資訊透過GIS技術建置「馬祖海情資訊系統」並呈現, 另外也提供「多媒體船班資訊系統」供旅客於候船室觀看,系統架構如圖2。

| 資料        | 來源                                           |  |  |  |  |  |  |  |  |
|-----------|----------------------------------------------|--|--|--|--|--|--|--|--|
|           | 1.即時觀測:港研中心代辦設置(南竿、莒光、東引)、介接中央氣象局 OpenData 資 |  |  |  |  |  |  |  |  |
| 風速        | 料                                            |  |  |  |  |  |  |  |  |
|           | 2.模擬:港研中心提供(馬祖海域)                            |  |  |  |  |  |  |  |  |
| 油份        | 1.即時觀測:港研中心代辦設置(南竿、莒光、東引)                    |  |  |  |  |  |  |  |  |
| 799.112.  | 2.模擬:港研中心提供(馬祖海域)                            |  |  |  |  |  |  |  |  |
|           | 1.即時觀測:港研中心代辦設置(南竿、莒光、東引)、介接中央氣象局 OpenData   |  |  |  |  |  |  |  |  |
| 波流        | 資料                                           |  |  |  |  |  |  |  |  |
|           | 2.模擬:港研中心提供(馬祖海域)                            |  |  |  |  |  |  |  |  |
| 能見度       | 即時觀測:港研中心代辦設置(南竿、莒光、東引)                      |  |  |  |  |  |  |  |  |
| GIS 底圖    | 內政部國土測繪中心、OpenStreetMap(開放源)                 |  |  |  |  |  |  |  |  |
| 进口治底地形图   | 港研中心代辦「國內商港未來發展及建設計畫(106-110年)-馬祖港埠建設計畫」     |  |  |  |  |  |  |  |  |
|           | 建置成果                                         |  |  |  |  |  |  |  |  |
| 港 市 工 計 国 | 港研中心代辦「國內商港未來發展及建設計畫(106-110年)-馬祖港埠建設計畫」     |  |  |  |  |  |  |  |  |
| 尼巴工灯回     | 建置成果                                         |  |  |  |  |  |  |  |  |
| 海圖        | 購買自國防部海軍大氣海洋局                                |  |  |  |  |  |  |  |  |
| 雷達回波圖     | 介接中央氣象局資料                                    |  |  |  |  |  |  |  |  |
| 衛星雲圖      | 介接中央氣象局資料                                    |  |  |  |  |  |  |  |  |
| 海氣象模擬成果圖  | 港研中心提供                                       |  |  |  |  |  |  |  |  |
| AIS       | 介接交通部航港局                                     |  |  |  |  |  |  |  |  |
| 船班        | 介接連江縣港務處「馬祖智慧港口服務系統」                         |  |  |  |  |  |  |  |  |
| 航班        | 介接交通部「公共運輸整合資訊流通服務平台」                        |  |  |  |  |  |  |  |  |

表1 資料介接一覽

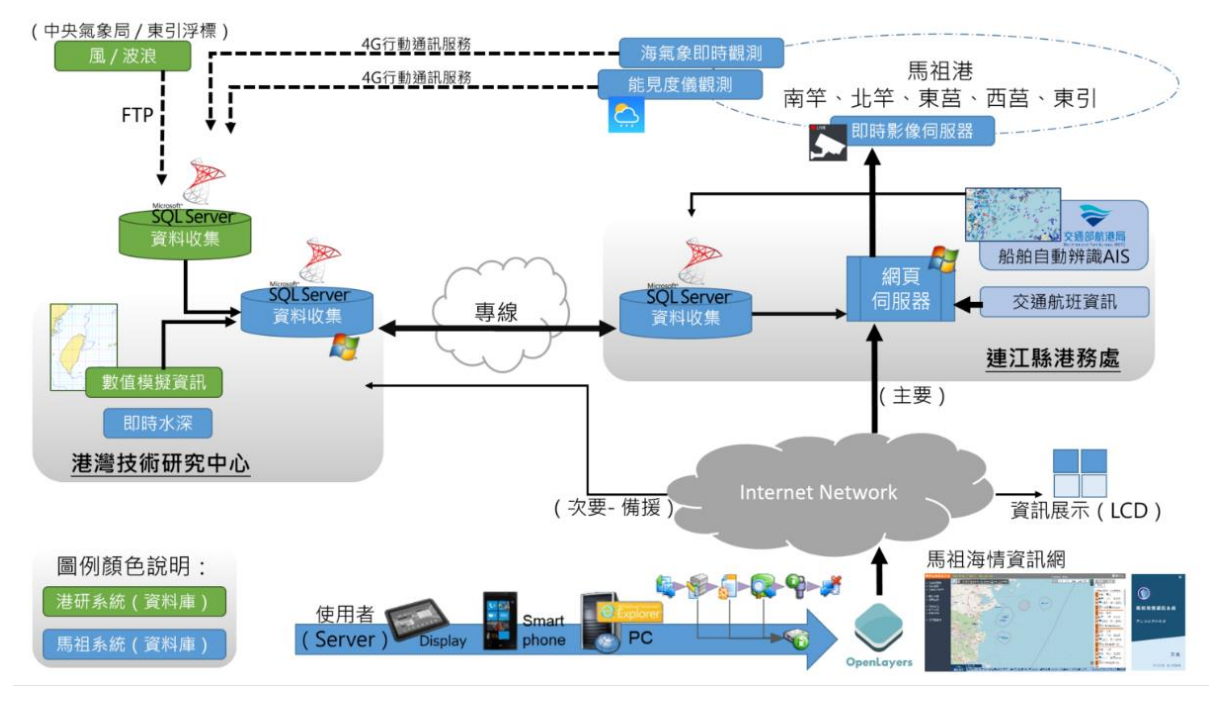

圖 2 馬祖海情資訊系統架構

本研究係針對連江縣港務處需求進行功能的開發與精進,透過 ICT 的技術輔助決策,藉此 提升海上航行安全。

# 二、研究方法

# 2.1 資料快速品管

美國的海洋綜合觀測系統(Integrated Ocean Observing System, IOOS)之海洋即時資料品保手冊(Manual of Quality Assurance of Real-Time Ocean Data, QARTOD Manual)中,依儀器種類與測站形式分類,提供標準化資料品質控管檢測程序,如表2所示,將品管檢驗分為11個細項,將 原始觀測數據經資料品管檢驗後,將依據檢測結果給予資料品質狀態標記如「1」為通過、「2」 為未檢測、「3」為可疑的資料、「4」為未通過、「9」為遺失資料。

- 本研究適合 QARTOD Manual 檢測項目如下:
- (1)Test 4-Gross Range Test(極限值檢驗):小於儀器極限值標記為1,大於儀器極限值標記為4。
- (2)Test 5 Climatology Test(季節性極限值檢驗):小於該點測站的季節性極限值檢驗標記為1,大於該點測站的季節性極限值檢驗標記為3(可疑的資料)。
- (3)Test 7 Rate of Change Test(資料變化率檢驗):採取樣 24 小時資料做為樣本母體,若母體資料 少於 8 小時則標記為 2,若資料變化率小於 3 倍標準差標記為 1,超過 3 倍標準差標記為 3(可 疑的資料)。

#### 套用之觀測值檢測如下:

(1) 風速計:平均風速。

#### (2)AWAC:有義波高(Hs)、尖峰週期(Tp)、流速。

| 測試項目                                      | 說明                          |
|-------------------------------------------|-----------------------------|
| Test 1<br>Timing/Gap Test(資料時序檢驗)         | 檢驗資料點連續性與時間間隔正確性            |
| Test 2<br>Syntax Test(資料格式檢驗)             | 檢驗資料傳輸格式與編碼正確與否             |
| Test 3<br>Location Test(座標資料檢驗)           | 檢驗浮標測站之 GPS 座標資料            |
| Test 4<br>Gross Range Test(極限值檢驗)         | 檢驗資料是否超過儀器或是物理現象的極限值        |
| Test 5<br>Climatology Test (季節性極限值檢驗)     | 檢驗資料是否超過逐月變化合理範圍或是季節性變動的極限值 |
| Test 6<br>Spike Test(離群值檢驗)               | 檢驗資料是否為短時距之離群值              |
| Test 7<br>Rate of Change Test(資料變化率檢驗)    | 檢驗資料的短時距變化率是否超過觀測值標準差變化率    |
| Test 8<br>Flat Line Test(觀測值無變動檢驗)        | 檢驗資料是否長時間僅有微小變動或是毫無變化       |
| Test 9<br>Multi-Variate Test(複合變數檢驗)      | 使用其他類型並具有相關性之觀測值,檢驗資料的特性    |
| Test 10<br>Attenuated Signal Test(訊號衰減檢驗) | 檢驗資料於一定時間區間內是有適當的變化量        |
| Test 11<br>Neighbor Test(鄰站比對檢驗)          | 檢驗資料與鄰近測站觀測結果的相似性           |

# 表 2 QARTOD Manual 品管檢驗

# 2.2 統計圖表產製

現今的趨勢為雲端計算,個人電腦已不是計算或統計的主要運算元。因此,本系統採用網 頁方式建置資料分析功能,資料皆在伺服器上處理,系統維護也較方便,使用者只要開啟網頁 就能產製統計表與繪製相關圖資,不會因使用者的作業系統的關係而有無法適用的疑慮。圖 3 為以 SQL 指令於資料庫中產製之聯合分佈百分比統計表,產製過程不須取出全部數據,不會有 陣列過大而無法計算的問題。本系統於伺服器端計算,可依使用者需求,自訂時間區間與選擇 海氣象觀測項目,產出聯合分佈百分比統計表與玫塊圖。

| 波高波                                                                              | <mark>波高波向統計表.sql02VM∖user (56))* </mark>                                                                                                    |                |          |         |         |                     |          |        |          |        |         |                    |                     |        |          |        |        |        |
|----------------------------------------------------------------------------------|----------------------------------------------------------------------------------------------------|----------------|----------|---------|---------|---------------------|----------|--------|----------|--------|---------|--------------------|---------------------|--------|----------|--------|--------|--------|
| $\Box$ (SELECT (CASE WHEN COUNT(*) >= 0 THEN '0-0.5' ELSE '0-0.5' END) AS [H13], |                                                                                                    |                |          |         |         |                     |          |        |          |        |         |                    |                     |        |          |        |        |        |
|                                                                                  | COUNT(CASE WHEN ([DirTp]>=0 AND [DirTp]<=11.25) OR ([DirTp]>348.75 AND [DirTp]<=360) THEN 1                                                                               |                |          |         |         |                     |          |        |          |        |         |                    |                     |        |          |        |        |        |
|                                                                                  | FROM [ihmt_wap].[dbo].[History] WHERE [Hs]>=0 AND [Hs]<0.5 AND [Station_ID]=1)                                                                                            |                |          |         |         |                     |          |        |          |        |         |                    |                     |        |          |        |        |        |
|                                                                                  | UNION ALL (SPIECT (CASE HEREM CONDITION) $\sim 0.770000000000000000000000000000000000$                                                                                    |                |          |         |         |                     |          |        |          |        |         |                    |                     |        |          |        |        |        |
|                                                                                  | (SELECI (CASE WHEN COUNT(*) >= U THEN 'U.S-1' ELSE 'U.S-1' END) AS [HI3],<br>COUNT(CASE WHEN (EDIYTDIS=0 AND EDIYTDIS=11 25) OR (EDIYTDIS348 75 AND EDIYTDIS=0.400 THEM 1 |                |          |         |         |                     |          |        |          |        |         |                    |                     | THEN 1 |          |        |        |        |
|                                                                                  | FROM [ihmt_wap].[dbo].[History] WHERE [Hs]>=0.5 AND [Hs]<1 AND [Station_ID]=1)                                                                                            |                |          |         |         |                     |          |        |          |        |         |                    |                     |        |          |        |        |        |
|                                                                                  | UNION ALL                                                                                                    |                |          |         |         |                     |          |        |          |        |         |                    |                     |        |          |        |        |        |
|                                                                                  | (SELECT (CASE WHEN COUNT(*) >= 0 THEN '1-1.5' ELSE '1-1.5' END) AS [H13],                                                                                                 |                |          |         |         |                     |          |        |          |        |         |                    |                     |        |          |        |        |        |
|                                                                                  | COUNT(CASE WHEN ([DirTp]>=0 AND [DirTp]<=11.25) OR ([DirTp]>348.75 AND [DirTp]<=360) THEN                                                                                 |                |          |         |         |                     |          |        |          |        |         |                    |                     | THEN 1 |          |        |        |        |
|                                                                                  | INTON                                                                                                    | ALL.           | wapli    | ασοιι   | HISTO   | ryj <mark>wr</mark> | IERE     | HS J>  | =1 AN    | D [H:  | s]<1.5  | AND                | Lotati              | on_11  | )]=1)    |        |        |        |
|                                                                                  | (SELEC                                                                                                    | T (CA          | SE WHE   | IN COUN | T(*):   | >= 0 1              | HEN      | 1.5-   | 2' EL    | SE 1   | 1.5-21  | END)               | AS [H               | 13].   |          |        |        |        |
|                                                                                  |                                                                                                    | COUN           | T( CASE  | WHEN    | ([Dir   | Tp]>=0              | AND      | [Dir   | Tp]<=    | 11.25  | 5) OR   | [Dir               | Tp]>34              | 8.75   | AND [I   | irTp]  | <=360) | THEN 1 |
|                                                                                  | FROM [                                                                                                    | ihmt_          | wap].[   | [dbo].[ | Histo   | ry] W               | IERE     | [Hs ]> | =1.5     | AND    | [Hs ]<2 | AND                | [Stati              | on_II  | )]=1)    |        |        |        |
|                                                                                  | UNION                                                                                                    | ALL<br>T. / CA | 917 HILT | M COIN  |         |                     | THEM     |        | TT OF    | 10.0   |         |                    | ru121               |        |          |        |        |        |
|                                                                                  | CONTRC                                                                                                    | COUN           | T(CASE   | E WHEN  | ([Dir   | - ο ι<br>Το 1>=0    | AND      | [Dir   | Tol<=    | 11.2   | 5) OR   | / ns<br>([Dir      | τ <sub>D</sub> 1>34 | 8.75   | AND II   | irTp'  | <=3601 | THEN 1 |
|                                                                                  | FROM [                                                                                                    | ihmt_          | wap].[   | dbo].[  | Histo   | ry] W               | IERE     | [Hs ]> | -2 AN    | D [H:  | ]<3 A   | ND [S              | tation              | _ID]-  | 1)       |        | ,      |        |
|                                                                                  | UNION                                                                                                    | ALL            |          |         |         |                     |          |        |          |        |         |                    |                     |        |          |        |        |        |
|                                                                                  | ( SELEC                                                                                                    | T (CA          | SE WHE   | IN COUN | T(*):   | >= 0 1              | HEN      | 3-41   | ELSE     | 13-4   | END     | ) <mark>A</mark> S | [H13],              |        |          |        |        |        |
|                                                                                  |                                                                                                    | COUN           | T( CASE  | E WHEN  | ([D1r   | Tp ]>=l             | AND      | [D1r   | Tp]<=    | 11.2:  | ) OR    | ([D1r              | Tp]>34              | 8.75   | AND [I   | 01rTp] | <=360) | THEN 1 |
| 100 %                                                                            | <                                                                                                    |                |          |         |         |                     |          |        |          |        |         |                    |                     |        |          |        |        |        |
| <u> </u>                                                                         | 吉果 📑                                                                                                    | 訊息             |          |         |         |                     |          |        |          |        |         |                    |                     |        |          |        |        |        |
|                                                                                  | H13                                                                                                    | N              | NNE      | NE      | ENE     | Е                   | ESE      | SE     | SSE      | s      | SWW     | SW                 | WSW                 | W      | WNW      | NW     | NN W   | Total  |
| 1                                                                                | 0-0.5                                                                                                    | 2802           | 4398     | 8978    | 5723    | 1542                | 305      | 203    | 172      | 177    | 167     | 322                | 308                 | 174    | 219      | 254    | 605    | 26349  |
| 2                                                                                | 0.5-1                                                                                                    | 1228           | 7372     | 11989   | 6958    | 1420                | 123      | 90     | 55       | 85     | 170     | 329                | 289                 | 72     | 78       | 126    | 295    | 30680  |
| 3                                                                                | 1-1.5                                                                                                    | 1080           | 7167     | 6484    | 2494    | 371                 | 21       | 15     | 22       | 20     | 108     | 185                | 134                 | 14     | 16       | 23     | 62     | 18217  |
| 4                                                                                | 1.5-2                                                                                                    | 1068           | 6618     | 3902    | 987     | 95                  | 17       | 16     | 15       | 12     | 87      | 48                 | 50                  | 20     | 17       | 14     | 21     | 12987  |
| 5                                                                                | 2-3                                                                                                    | 1654           | 8175     | 3672    | 611     | 63                  | 21       | 15     | 27       | 19     | 49      | 34                 | 46                  | 21     | 25       | 19     | 35     | 14486  |
| 6                                                                                | 3-4                                                                                                    | 566            | 2563     | 1001    | 156     | 19                  | 10       | 8      | 10       | 5      | 12      | 17                 | 15                  | 8      | 6        | 6      | 14     | 4416   |
| 7                                                                                | 4-5                                                                                                    | 108            | 600      | 234     | 85      | 5                   | 4        | 3      | 3        | 2      | 17      | 8                  | 1                   | 3      | 3        | 2      | 3      | 1081   |
| 8                                                                                | 5-6                                                                                                    | 11             | 110      | 29      | 29      | 2                   | 4        | 3      | 2        | 5      | 9       | 4                  | 3                   | 1      | 0        | 1      | 1      | 214    |
| 9                                                                                | 6-7                                                                                                    | 4              | 11       | 3       | 0       | 0                   | 0        | 0      | 0        | 0      | 7       | 1                  | 1                   | 1      | 0        | 0      | 1      | 29     |
| 10                                                                               | 7-8                                                                                                    | 1              | 4        | 1       | 1       | 0                   | 0        | 0      | 1        | 0      | 2       | 2                  | 0                   | 0      | 0        | 0      | 1      | 13     |
| 11                                                                               | 8-9                                                                                                    | 0              | 3        | 0       | 0       | 0                   | 0        | 0      | 0        | 0      | 0       | 0                  | 1                   | 0      | 0        | 0      | 0      | 4      |
| 12                                                                               | 9-10                                                                                                    | 0              | 3        | 0       | 0       | 0                   | 0        | 0      | 0        | 1      | 1       | 0                  | 0                   | 0      | 0        | 0      | 0      | 5      |
| 13                                                                               | 10-11                                                                                                    | 0              | 1        | 0       | 1       | 0                   | 0        | 0      | 0        | 0      | 0       | 0                  | 0                   | 0      | 0        | 0      | 0      | 2      |
| 14                                                                               | 11-12                                                                                                    | 0              | 0        | 0       | 0       | 0                   | 0        | 0      | 0        | 0      | 0       | 0                  | 0                   | 0      | 0        | 0      | 0      | 0      |
| 15                                                                               | 12-13                                                                                                    | 0              | 0        | 0       | 0       | 0                   | 0        | 0      | 0        | 0      | 0       | 0                  | 0                   | 0      | 0        | 0      | 0      | 0      |
| 16                                                                               | 13-14                                                                                                    | 0              | 0        | 0       | 0       | 0                   | 0        | 0      | 0        | 0      | 0       | 0                  | 0                   | 0      | 0        | 0      | 0      | 0      |
| 17                                                                               | 14-15                                                                                                    | 0              | 0        | 0       | 0       | 0                   | 0        | 0      | 0        | 0      | 0       | 0                  | 0                   | 0      | 0        | 0      | 0      | 0      |
| 18                                                                               | 15-16                                                                                                    | 0              | 1        | 2       | -       | -                   | -        | -      | -        | -      | 0       | 0                  | 1                   | 0      | 0        | 0      | 0      | 4      |
| 10                                                                               | 16-50                                                                                                    | 0              | 1        | 1       | 1       | о<br>О              | 1        | 0      | 1        | о<br>П | 0       | 0                  | •                   | 0      | 1        | 0      | -<br>0 | 6      |
| 20                                                                               | Total                                                                                                    | 8582           | •<br>37  | * 36298 | -<br>17 | 3520                | •<br>506 | 355    | *<br>309 | 326    | 631     | 950                | 854                 | 316    | *<br>366 | 445    | -      | - 108  |
| 20                                                                               | 10100                                                                                                    | 5.704          | 21       | 50250   | *1      | 5520                | 500      |        | 505      | 220    | 321     | 555                | 554                 | 510    | 200      | >      | 10.20  | .00    |
| 🕑 E                                                                              | 成功執行                                                                                                    | 「宣詞・           |          |         |         |                     |          |        |          |        |         |                    |                     |        |          |        |        |        |

圖 3 聯合分佈百分比統計表之 SQL 內建指令

# 2.3 自動化告警

為了即時提醒使用者海氣象觀測的告警資訊,因此,本系統依各港口特性,設定出各項海 氣象觀測告警之門檻值(分為綠-黃-橘-紅燈號值),當實際觀測值到達門檻值時(推播橘燈及紅燈 值),透過通訊軟體 Line 之聊天機器人(LINE Bot)第一時間推播告警通知使用者,俾利爭取應變 處理時間。

# 2.4 AIS 資料加值運用

利用 AIS 的資料開發船舶管制工具,將單一船舶的時序列單點資料,以空間幾何(Geometry) 的線(Line)儲存於資料庫,以利後續快速查詢軌跡或環域分析之用。此外,海面上各時間所有船 舶的位置資料,也以 GEOJSON 格式儲存,提供使用者針對所有船舶做歷史回放使用;另外, 增加可劃設管制區域(禁止進入或超速)之功能,當收到 AIS 資料時,可進行船舶位置檢查,若有 發生違規,可利用 LINE Bot 推播通知管理員。

# 三、研究成果

#### 3.1 資料快速品管

當觀測資料寫入資料庫時,就立即進行快速品管,以 Test 4(極限值檢驗)、Test 5(季節性極限值檢驗)、Test 7(資料變化率檢驗)進行,圖4為波流觀測資料表,有義波高的檢測結果紀錄於「HS\_4\_5\_7」,其中顯示「433」表示 Test4=4(未通過)、Test5=3(可疑的資料)、Test7=3(可疑的資料),若為「211」表示 Test4=2(未檢測)、Test5=1(通過)、Test7=1(通過)。尖峰週期、流速與平均風速分別紀錄於「TP\_4\_5\_7」、「CV\_4\_5\_7」與「WS\_4\_5\_7」,若發生 Test4=4(未通過),則不於系統畫面上顯示該筆資料。

| SQLQuery1.sql - W., -FX706\user (55))* - + - × |                      |            |                         |      |      |        |        |          |        |        |                   |            |               |               |               |
|------------------------------------------------|----------------------|------------|-------------------------|------|------|--------|--------|----------|--------|--------|-------------------|------------|---------------|---------------|---------------|
| /****** SSMS 中 SelectTopNRows 命令的指令碼 ******/   |                      |            |                         |      |      |        |        |          |        |        |                   |            |               |               |               |
| ESELECT TOP (1000) [ID]                        |                      |            |                         |      |      |        |        |          |        |        |                   |            |               |               |               |
|                                                | ,[Station_ID]        |            |                         |      |      |        |        |          |        |        |                   |            |               |               |               |
|                                                | , [Date_Time]        |            |                         |      |      |        |        |          |        |        |                   |            |               |               |               |
|                                                | ,[#8]<br>[The]       |            |                         |      |      |        |        |          |        |        |                   |            |               |               |               |
|                                                | , [19]<br>. [Hmax]   |            |                         |      |      |        |        |          |        |        |                   |            |               |               |               |
|                                                | , Lumaaj<br>, [Mdir] |            |                         |      |      |        |        |          |        |        |                   |            |               |               |               |
|                                                | [Velocity]           |            |                         |      |      |        |        |          |        |        |                   |            |               |               |               |
|                                                | , (Vadir]            |            |                         |      |      |        |        |          |        |        |                   |            |               |               |               |
|                                                | ,[Status]            |            |                         |      |      |        |        |          |        |        |                   |            |               |               |               |
|                                                |                      | ,[StatusD  | escription]             |      |      |        |        |          |        |        |                   |            |               |               |               |
|                                                |                      | INS TEST   | 4 5 71                  |      |      |        |        |          |        |        |                   |            |               |               |               |
|                                                |                      | , [TP_TEST | 4_5_7]                  |      |      |        |        |          |        |        |                   |            |               |               |               |
|                                                |                      | , [CV_TEST | 4_5_7]                  |      |      |        |        |          |        |        |                   |            |               |               |               |
|                                                |                      | , [TEST_No | te]                     |      |      |        |        |          |        |        |                   |            |               |               |               |
|                                                | FROM                 | [wap_MT]   | .[dbo].[BHistory]       |      |      |        |        |          |        |        |                   |            |               |               |               |
| 100 %                                          | •                    |            |                         |      |      |        |        |          |        |        |                   |            |               |               |               |
| <b>III</b> #                                   | 書果 🗊                 | 訊息         |                         |      |      |        |        |          |        |        |                   |            |               |               |               |
|                                                | ID                   | Station_ID | Date_Time               | Hs   | Tp   | Hmax   | Mdir   | Velocity | ∀mdir  | Status | StatusDescription | FileSource | HS_TEST_4_5_7 | TP_TEST_4_5_7 | CV_TEST_4_5_7 |
| 1                                              | 41933                | 117        | 2018-11-29 03:00:00.000 | 0.62 | 7.9  | NULL   | 46.55  | 0.078    | 98.86  | 0      |                   | NULL       | 433           | 433           | 433           |
| 2                                              | 41965                | 117        | 2018-11-29 13:00:00.000 | 0.55 | 8.29 | NULL   | 45.27  | 0.133    | 86.13  | 0      |                   | NULL       | 433           | 433           | 433           |
| 3                                              | 41977                | 117        | 2018-11-29 18:00:00.000 | 0.59 | 7.6  | NULL   | 49.49  | 0.065    | 256.61 | 0      |                   | NULL       | 433           | 433           | 433           |
| 4                                              | 42004                | 117        | 2018-11-30 03:00:00.000 | 0.69 | 3.25 | NULL   | 37.24  | 0.102    | 113.79 | 0      |                   | NULL       | 433           | 433           | 433           |
| 5                                              | 42035                | 117        | 2018-11-30 13:00:00.000 | 0.66 | 3.12 | NULL   | 23.38  | 0.115    | 243.21 | 0      |                   | NULL       | 433           | 433           | 433           |
| 6                                              | 42045                | 117        | 2018-11-30 18:00:00.000 | 0.69 | 5.98 | NULL   | 47.21  | 0.025    | 94.57  | 0      |                   | NULL       | 433           | 433           | 433           |
| 7                                              | 58370                | 125        | 2019-12-29 09:00:00.000 | 0.57 | 3.86 | NULL   | 1.91   | 0.381    | 180.6  | 0      |                   | NULL       | 211           | 211           | 211           |
| 8                                              | 58371                | 124        | 2019-12-29 09:00:00.000 | 0.32 | 6.88 | NULL   | 243.03 | 0.325    | 167.2  | 0      |                   | NULL       | 211           | 211           | 211           |
| 9                                              | 58372                | 122        | 2019-12-29 10:00:00.000 | 0.47 | 5.53 | NULL   | 27.24  | 0.199    | 267.99 | 0      |                   | NULL       | 213           | 211           | 211           |
| 10                                             | 58373                | 122        | 2019-12-29 09:00:00.000 | 0.56 | 5.51 | NULL   | 43.07  | 0.146    | 270    | 0      |                   | NULL       | 211           | 211           | 211           |
| 11                                             | 58374                | 125        | 2019-12-29 10:00:00.000 | 0.56 | 4.71 | NULL   | 355.78 | 0.172    | 201.49 | 0      |                   | NULL       | 211           | 211           | 211           |
| 12                                             | 58375                | 124        | 2019-12-29 10:00:00.000 | 0.34 | 5.61 | NULL   | 239.39 | 0.376    | 178.48 | 0      |                   | NULL       | 211           | 211           | 211           |
| 13                                             | 58388                | 122        | 2019-12-29 15:00:00.000 | 0.52 | 6.13 | NULL   | 58.8   | 0.284    | 116.11 | 0      |                   | NULL       | 211           | 211           | 211           |
| 14                                             | 58389                | 125        | 2019-12-29 15:00:00.000 | 0.44 | 5.61 | NULL   | 309.34 | 0.204    | 201.54 | 0      |                   | NULL       | 211           | 211           | 211           |
| 15                                             | 58390                | 124        | 2019-12-29 15:00:00 000 | 0.41 | 6.22 | NULL   | 229.76 | 0.141    | 191.07 | 0      |                   | NULL       | 211           | 211           | 211           |
| 16                                             | 58391                | 122        | 2019-12-29 16:00:00     | 0.5  | 6.59 | NIILI. | 57.62  | 0.284    | 125.09 | 0      |                   | NILL       | 211           | 211           | 211           |
| 17                                             | 58392                | 125        | 2019-12-29 16:00:00 000 | 0.38 | 5.23 | NILL   | 280.35 | 0.054    | 314.26 | 0      |                   | NULL.      | 211           | 211           | 211           |
| 10                                             | 58304                | 122        | 2010-12-20 17:00:00:000 | 0.5  | 5.06 | NIILI  | 65.28  | 0.024    | 138.37 | 0      |                   | NULL       | 211           | 211           | 211           |
| 10                                             | 58305                | 125        | 2010-12-20 17:00:00:000 | 0.24 | 6.35 | NIII   | 201.45 | 0.262    | 10.13  | 0      |                   | NULL       | 211           | 211           | 211           |
| 19                                             | 50206                | 122        | 2010 12:20 17:00:00:000 | 0.24 | 6.6  | NIII   | 271.47 | 0.202    | 15.15  | 0      |                   | NULL       | 911           | 911           | 211           |
| 20                                             | 50002                | 124        | 2019-12-29 17:00:00.000 | 0.52 | 0.0  | NULL   | 420.19 | 0.000    | 400.07 | 0      |                   | NULL       | 211           | 211           | 211           |
| 21                                             | 58397                | 122        | 2019-12-29 18:00:00.000 | 0.43 | 5.0  | NULL   | 55.82  | 0.15     | 451.19 | U      |                   | NOLL       | 211           | 211           | 211           |
| 22                                             | 58398                | 125        | 2019-12-29 18:00:00.000 | 0.32 | 6.17 | NULL   | 308.06 | 0.506    | 41.88  | 0      |                   | NULL       | 211           | 211           | 211           |

#### 圖 4 波流觀測資料表

# 3.2 統計圖表產製

於系統的後臺建置「聯合分佈百分比統計表」與「玫瑰圖」的分析功能介面,使用者可選擇 馬祖各碼頭區所須之海氣象觀測資料進行分析,並自訂時間長度,選擇當年、歷年、歷年春夏 秋冬等時間區間。聯合分佈百分比統計表可選擇(1)示性波高及週期(2)示性波高及波向(3)流速及 流向(4)風速及風向等圖表,針對所選擇的項目給予各區間值的佔比、平均值、最大值、統計資 料筆數及蒐集率,玫瑰圖可選擇(1)波浪(2)海流(3)風等圖表,以方位角展現觀測值的特性資料, 2種圖表皆提供直接下載 PNG 圖檔功能,如圖 5 與 6。

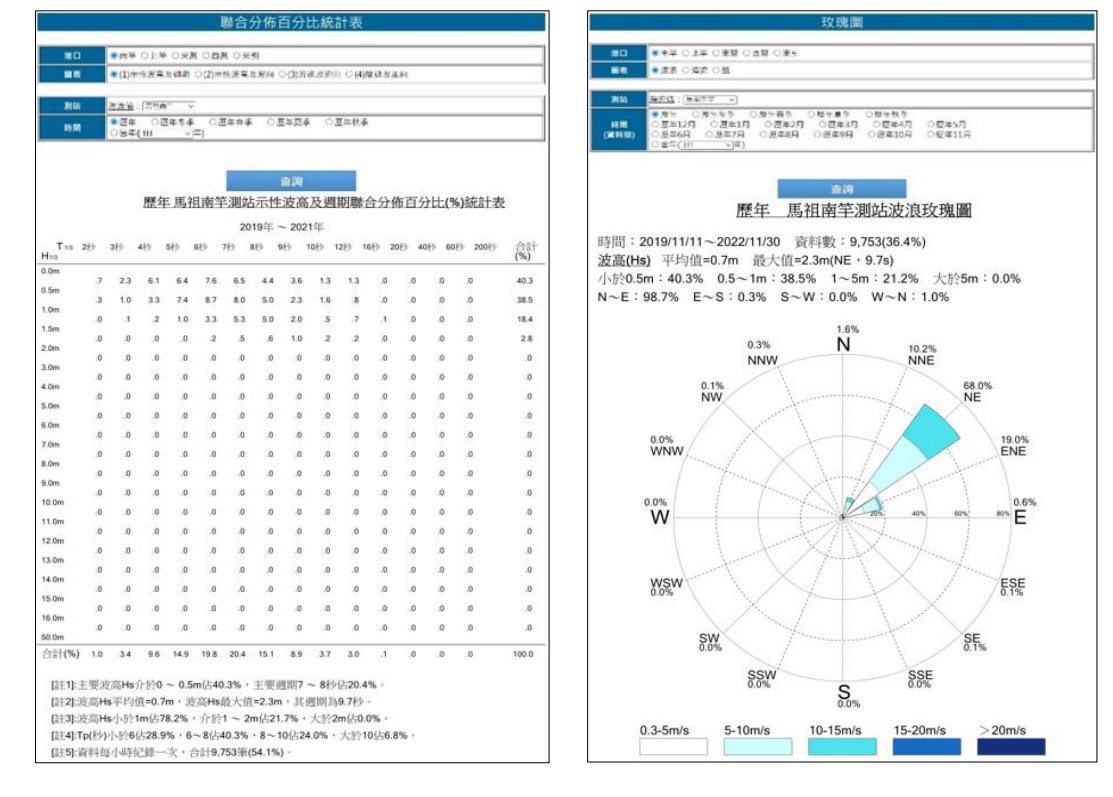

圖 5 聯合分佈百分比統計表

圖 6 玫瑰圖

#### 3.3 自動化告警

觀測資料經過前述的分析功能處理後,可瞭解當地的海氣象狀況,因此可定義出告警門檻 值,以「綠-黃-橘-紅」燈號表示,不同燈號對應不同門檻值,當觀測值進入燈號變換時,就會利 用 LINE Bot 推播,目前係於門檻值顯示為橘燈及紅燈推播告警,訊息內容含港口名稱、燈號、 日期、時間及觀測值,如圖 7 所示,讓港務管理人員能迅速針對海氣象變化做出最適合的應變 措施。

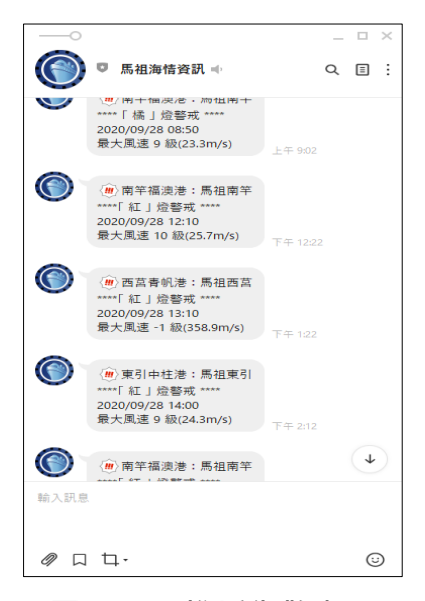

圖 7 Line 推播告警畫面

# 3.4 AIS 資料加值應用

#### 3.4.1 船舶軌跡查詢

於左方功能列,展開「船舶動態」選擇(1)船舶軌跡」,點擊後於浮動視窗輸入 MMSI(Maritime Mobile Service Identify),即可由下拉式清單選取船名(圖 8),再選擇日期及時間後進行搜尋,搜尋結果顯示於清單中,可於清單點選後將軌跡顯示地圖中(圖 9),每1段軌跡有1船舶位置資訊可供查看,內容有船名、MMSI、經緯度、航向、航速、時間紀錄等資訊。

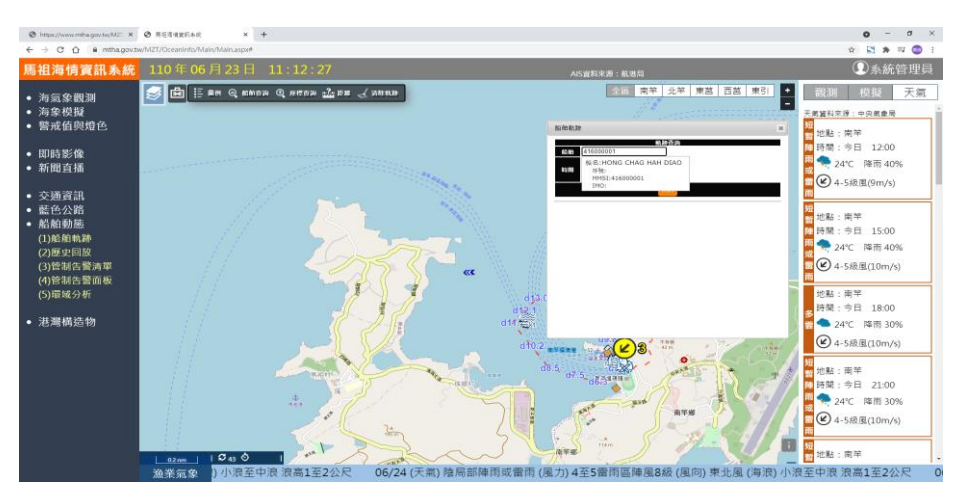

圖 8 船舶軌跡查詢

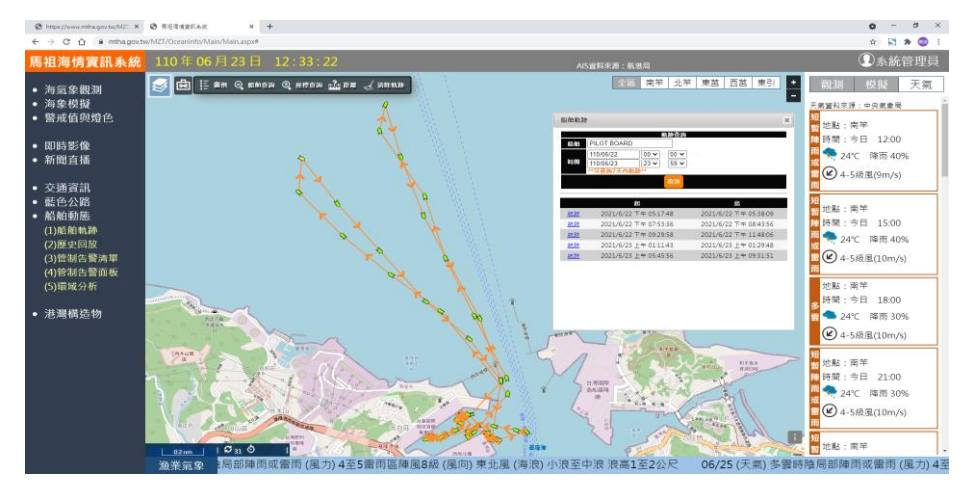

圖 9 船舶軌跡顯示畫面

### 3.4.2 歷史回放

選擇日期及時間後進行搜尋,時間間距可供調整,觀看方式可利用時間軸來播放,如圖 10 所示,此功能可以還原特定時間區間在海面上各船舶間的位置,另外可以查詢特定區域於某段 時間下,是否有船舶通行,透過時間軸的操作,讓使用者更可以靈活運用。

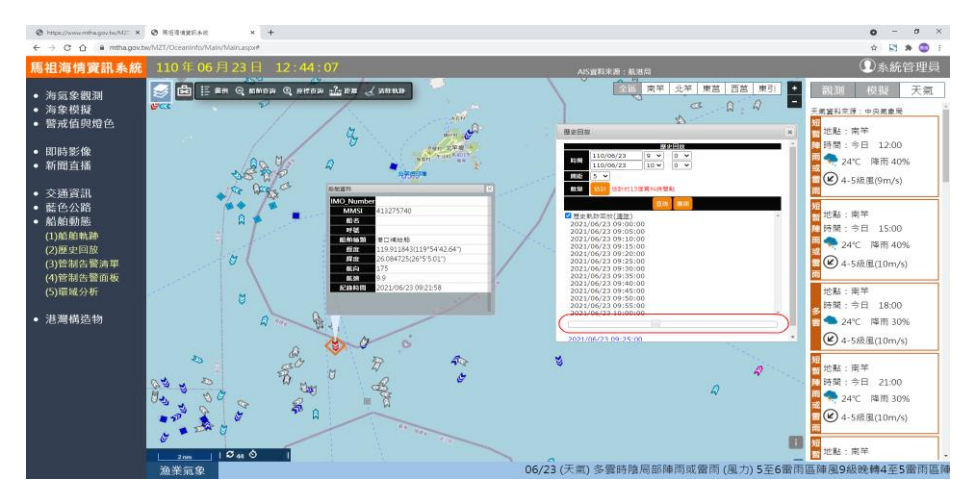

圖 10 歷史回放展示

#### 3.4.3 船舶管制工具

由於馬祖海域位於重要戰略位置,海洋委員會海巡署金馬澎分署及軍方常有實彈射擊演習, 雖有射擊通報,若無適當提醒,易有航安疑慮,另外,非本國籍船舶未通報即靠近我國航道海 域作業,屢有船舶撞擊事件,上述狀況都將影響航道安全,因此,該功能可自動提醒管制人員 海面上之狀況,俾利後續作業。

 (1)管制區劃設:以滑鼠點選或鍵盤輸入坐標形成多邊形區域,設定禁止進入或超速的時間起迄
 (圖 11),此功能可設定在實彈射擊前的時間,若有船舶進入作業,可使用無線電呼叫與通知 該船舶未來在此海域有實彈射擊,請勿進入以策安全。

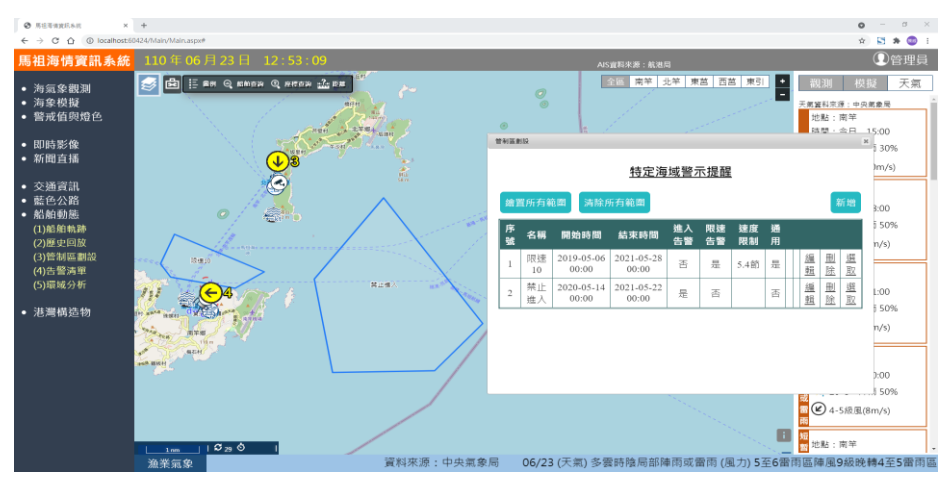

圖 11 管制區劃設

(2)告警清單顯示:顯示告警的船舶,「●」為禁止進入,「❷」為超速,且同一艘船的多筆紀錄可以收摺(圖 12),需要時可展開檢視。如果使用者在帳號設定選單勾選 Line 推播通知禁止進入與超速情形,系統會自動發送訊息(圖 13)。

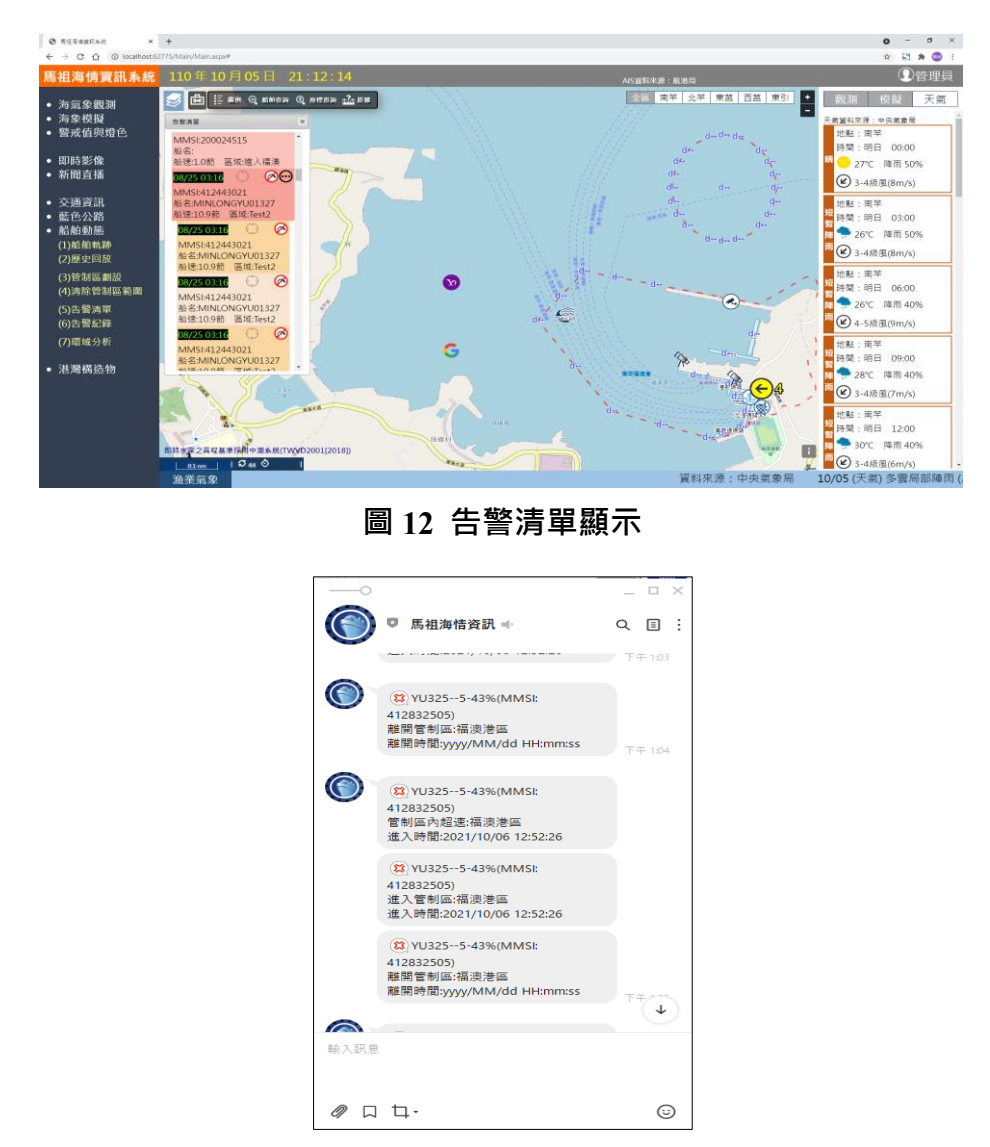

圖 13 Line 推播告警違規船舶

(3)告警紀錄查詢:可查詢禁止進入管制區與管制區超速的歷史紀錄,圖 14 為查詢禁止進入管制區的紀錄,圖 15 為查詢管制區超速的紀錄。

| Ø RER#RRAM ×                                            | +                   |                    |                 |        |                     |                     |          | • - • ×                                                                                                    |
|---------------------------------------------------------|---------------------|--------------------|-----------------|--------|---------------------|---------------------|----------|----------------------------------------------------------------------------------------------------|
| ← → C ☆ ③ localhost/62)                                 | 775/Main/Main.aspx# |                    |                 |        |                     |                     |          | x) 🖬 🕸 😳 E                                                                                                    |
| 馬祖海情寶訊系統                                                | 110年10月0            | 5日 21:15           | 01              |        | AIS實料來              | FF: 航港局             |          | ①管理員                                                                                                    |
| <ul> <li>海氣象觀測</li> <li>海象模擬</li> <li>警戒值與燈色</li> </ul> | 8923                | Q 886699 Q 98763   | an alla a       |        | <u>≄≋</u><br>////   | 南辛 北辛 東芭 西芭         | 東引<br>-  | 祝訓 模擬 天氣     天氣     「「「「「」」」     「「」」     「「」」     「「」」     「「」」     「「」」     「「」」     「「」」     「「」」     「「」」     「「」」     「「」」     「」     「」     「」     「」     「」     「」     「」     「」     「」     「」     「」     「」     「」     「」     「」     「」     「」     「」     「」     「」     「」     「」     「」     「」     「」     「」     「」     「」     「」     「」     「」     「」     「」     「」     「」     「」     「」     「」     「」     「」     「」     「」     「」     「」     「」     「」     「」     「」     「」     「」     「」     「」     「」     「」     「」     「」     「」     「」     「」     「」     「」     「」     「」     「」     「」     「」     「」     「」     「」     「」     「」     「」     「」     「」     「」     「」     「」     「」     「     「」     「」     「」     「     「」     「」     「     「」     「     「」     「     「     「」     「     「     「」     「     「     「」     「     「     「     「」     「     「     「」     「     「     「」     「     「     「     「     「     「     「     「     「     「     「     「     「     「     「     「     「     「     「     「     「     「     「     「     「     「     「     「     「     「     「     「     「     「     「     「     「     「     「     「     「     「     「     「     「     「     「     「     「     「     「     「     「     「     「     「     「     「     「     「     「     「     「     「     「     「     「     「     「     「     「     「     「     「     「     「     「     「     「     「     「     「     「     「     「     「     「     「     「     「     「     「     「     「     「     「     「     「     「     「     「     「     「     「     「     「     「     「     「  「     「     「     「         「 |
| <ul> <li>即時影像</li> <li>新聞直播</li> </ul>                  |                     | 告警紀錄搜書             | 2<br>2<br>2     |        |                     |                     |          | <sup>27</sup> ○ 27℃ 降雨 50%<br>④ 3-4振風(8m/s)                                                                                                    |
| <ul> <li>交通資訊</li> </ul>                                | MM                  | si                 |                 |        |                     |                     |          | 地點:南竿                                                                                                    |
| <ul> <li>藍色公路</li> </ul>                                | m strah t           | 219                |                 |        |                     |                     |          | 時間:明日 03:00                                                                                                    |
| <ul> <li>船舶動態</li> </ul>                                | K2NII               | 1 100              |                 |        |                     |                     |          | 隆 🬩 26°C 降雨 50%                                                                                                    |
| (1)船舶軌跡                                                 | AB来 E               | E KR               | 00 - 00 -       |        |                     |                     |          | m 🕑 3-4級風(8m/s)                                                                                                    |
| (2)歴史:巴欧                                                | 971                 | 05 ya 08/84 h      |                 |        |                     |                     |          | ALCEL . WE DO                                                                                                    |
| (3)管制區劃設                                                | 34                  | 和「切」用自用目標          | , v             |        |                     |                     | 121      | 超時間:周日 06:00                                                                                                    |
| (4)清除管制區範圍                                              |                     | ● 進入告誓 ○;          | 经速告警            |        |                     |                     |          |                                                                                                    |
| (5)告聲清軍<br>(6)告警紀錄                                      |                     | 搜尋<br>(聶多顯示100筆)   |                 |        |                     |                     |          | m                                                                                                    |
| (7)環域分析                                                 |                     | MMSI               | 動名              | 管制器名柄  | 超始時間                | 結束時間                | · / `    | : 地點;南竿                                                                                                    |
|                                                         |                     | 416006933          | CHI SHENG NO 10 | 新功始測試  | 2021-08-25 13:35:23 | 2021-08-25 13:35:23 |          | 24. 時間:明日 09:00                                                                                                    |
| <ul> <li>港灘構造物</li> </ul>                               |                     | 416006933          | CHI SHENG NO 10 | 新功能,到試 | 2021-08-25 13:07:26 | 2021-08-25 13:07:26 |          | 28°C 隆雨 40%                                                                                                    |
|                                                         |                     | 416006933          | CHI SHENG NO 10 | 新功能測試  | 2021-08-25 13:07:26 | 2021-08-25 13:07:26 | 1        |                                                                                                    |
|                                                         |                     | 416000297          | MIN ZHU NO.2    | 新功期间就  | 2021-08-25 11:55:16 | 2021-08-25 11:55:16 | 1.1      | ● 3-4 被風(/m/s)                                                                                                    |
|                                                         |                     | 416004724          |                 | 新加加部制成 | 2021-08-25 11:50:34 | 2021-08-25 09:44:36 |          | 地點:南竿                                                                                                    |
|                                                         | 01m                 | PIL& B(TV(vD2001[2 | 018J)           |        |                     | -d-states           | •        | 短時間:明日 12:00<br>● → 30°C 降雨 40%<br>■ ② 3-4級風(6m/s)                                                                                                    |
|                                                         | 漁業氣象                |                    |                 |        | 資料                  | 米源:中央氣象局            | 10/05 (5 | と氣) 多雲局部陣雨 (風力) 53                                                                                                    |

圖 14 告警紀錄查詢-禁止進入管制區

| [                                                       |                         |                 |                            |         |                        |              |           |           |             |               | <i></i>                                                                             |
|---------------------------------------------------------|-------------------------|-----------------|----------------------------|---------|------------------------|--------------|-----------|-----------|-------------|---------------|-------------------------------------------------------------------------------------|
| € → C O O localhosti?                                   | +<br>775/Main/Main asov |                 |                            |         |                        |              |           |           |             |               |                                                                                     |
| 馬祖海情寶訊系統                                                | 110年10                  | 月05日            | 21:15:48                   |         |                        |              | AIS       | S宣眄來源:航港局 |             |               | ①管理員                                                                                |
| <ul> <li>海氣象觀測</li> <li>海象模擬</li> <li>警戒值與燈色</li> </ul> |                         | EH Q KMA<br>E23 | n Q artan <u>18</u> 15     | 3       |                        |              | - 11      | 全區 南羊 北羊  | : 東芭 西芭 東引  |               | 親測         模擬         天氣           F編編科宗道:中央編集局         *           地點:南竿         * |
| <ul> <li>即時影像</li> <li>新聞直播</li> </ul>                  |                         | 3告警             | 紀錄搜尋                       |         |                        |              |           |           | ĺ           |               | 時間:明日 00:00<br>27°C 降雨 50%<br>23-4振風(8m/s)                                          |
| <ul> <li>交通資訊</li> </ul>                                |                         | MMSI            |                            |         |                        |              |           |           |             |               | 地點:南竿                                                                               |
| <ul> <li>藍色公路</li> <li>約約前結</li> </ul>                  | m                       | 超始日期            |                            |         |                        |              |           |           |             |               | 時間:明日 03:00                                                                         |
| <ul> <li>加加加加</li> <li>(1)船舶軌跡</li> </ul>               |                         |                 |                            |         |                        |              |           |           |             |               | 26℃ 降雨 50%                                                                          |
| (2)歷史回放                                                 | 2                       | мжын            | 0                          | 00 ~ 00 | <b>*</b>               |              |           |           |             |               | 3-4振風(8m/s)                                                                         |
| (3)管制區劃設                                                |                         | 管制區             | 新功能測試                      | ~       |                        |              |           |           |             |               | 地點:南竿                                                                               |
| (4)清除管制區範圍                                              | - A                     | 應用              | ○進人告誓 ●超速告誓                |         |                        |              |           |           |             | 1             | 時間:明日 06:00                                                                         |
| (5)告警清軍                                                 |                         |                 | 按尋                         |         |                        |              |           |           |             | 21            | → 26°C 降雨 40%                                                                       |
| (6)告警紀鋒                                                 | Κ.(                     | 6               | <b>盖多</b> 额示100 <b>筆</b> ) |         |                        |              |           |           |             | $\mathcal{A}$ | ぜ 4-5級風(9m/s)                                                                       |
| (7)環域分析                                                 |                         | MMSI            | 船名                         | 管制签名器   | 1510<br>2021 02 24     | 程度           | 緯度        | 管制巨型速(節)  | 船进(節)       | [ ]           | 地點:南竿                                                                               |
| • 洪澤構造物                                                 |                         | 416006933       | CHI SHENG NO 10            | 新功能测试   | 13:35:23               | 119*57'04"   | 26°11'18" | 0.54      | 2.47        | 12            | 時間:明日 09:00                                                                         |
| - 75/58192212                                           |                         | 416006933       | CHI SHENG NO 10            | 新功能测試   | 2021-08-25<br>13:07:26 | 119*57'08''  | 26°11'19" | 0.54      | 2.43        | 1 N.          | 〒 28℃ 降雨 40%                                                                        |
|                                                         | 1 Mar                   | 416006933       | CHI SHENG NO 10            | 新功能测試   | 2021-08-25<br>13:07:26 | 119*57'08"   | 26°11'19" | 0.54      | 2.43        | 1             | <sup>20</sup> 2-4版風(7m/s)                                                           |
|                                                         |                         | 416000297       | MIN ZHU NO.2               | 新功能测试   | 2021-08-25             | 119*57'05''  | 26°11'11" | 0.54      | 1.56        | -             | 地點:南竿                                                                               |
|                                                         | 前前来原之高程基                | BIAN PRAK       | TW(VD2001[2018])           |         | num C                  |              |           |           | and and and |               | 時間:明日 12:00                                                                         |
|                                                         | 01mm                    | S 33 O          | 1                          |         | 11.52                  |              |           |           |             | 1 K           | ₩ 3-4級風(6m/s)                                                                       |
|                                                         | 漁業氣象                    | (風向) 東」         | と風 (海浪) 小浪3                | 中浪 浪高1  | 至2公尺                   | 10/06 (天氣) 多 | 雲局部陣雨     | (風力)5至6陣/ | 風8級 (風向) 東北 | :風 (海港        | <li>     中浪轉大浪 浪高2轉3公 </li>                                                         |

圖 15 告警紀錄查詢-管制區內超速

### 3.4.4 環域分析

輸入 MMSI 進行海面的船舶搜尋(圖 16),點選船舶後出現紅色圓形範圍,可以自行設定其 半徑,範圍內之船舶將全部列出。此功能可以做為海上船舶緊急呼叫時,搜尋鄰近的船舶前往 支援之參考。

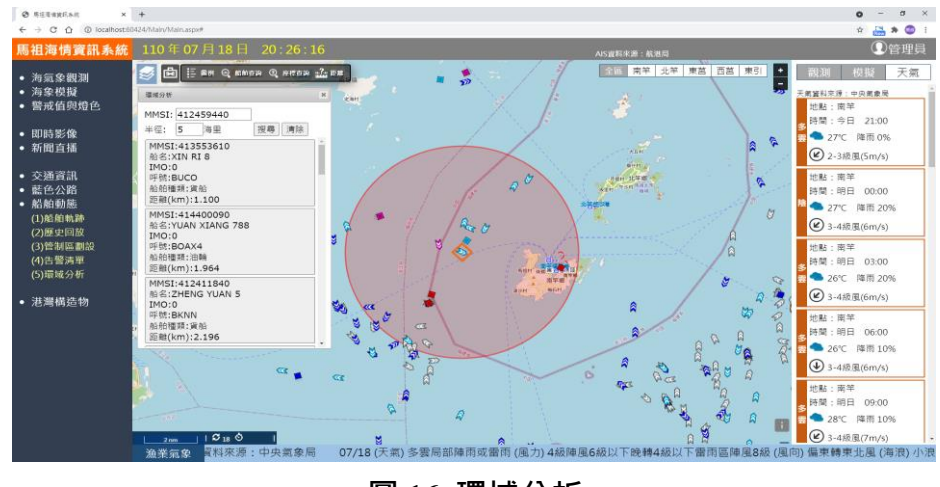

圖 16 環域分析

四、結論

「馬祖海情資訊系統」應用 GIS 介面整合所有資訊於地圖上,讓使用者能透過地圖,快速 地瀏覽海氣象觀測數據及船舶 AIS 資料,在數據部分,增加了快速品管檢驗,並進行統計圖表 的產製,藉由分析成果來描述馬祖地區的海氣象特性,且為了方便使用者管理,增加設定實際 觀測之門檻值以進行自動化推播告警;在船舶資訊部分,增加了 AIS 資料的加值應用,提供船 舶軌跡查詢、歷史回放、船舶管制工具及環域分析等,皆有助於使用本系統的港務管理人員, 能夠藉由 ICT 相關的技術,讓資訊更容易取得,強化港務管理與災防應變效率,俾利爭取應變 處理時間。

### 參考文獻

- 蔡世璿、李俊穎、林騰威、鄭采誼、林志豐、陳登壽,「馬祖海域 AIS 與海氣象資訊整合運用」,港灣季刊,第120期,2021年。
- 2. 交通部運輸研究所, 2019年港灣海氣象觀測資料統計年報(12港域觀測風力資料), 2021年。
- 3. 交通部運輸研究所, 2019年港灣海氣象觀測資料統計年報(12港域觀測波浪資料), 2021年。
- 4. 交通部運輸研究所, 2019年港灣海氣象觀測資料統計年報(12港域觀測海流資料), 2021年。
- 5. LINE 公司, LINE Developers, 開始使用 Messaging API, https://developers.line.biz/zh-hant/d ocs/messaging-api/getting-started/#using-console, 2021 年 5 月。